# Chapter 6: VB.net Program Running In Wincon Access To ISaGRAF Variables

This chapter lists the procedure for creating the first demo program by Visual Studio .NET development tool. The ISaGRAF driver of the Wincon-8037/8337/8737 supports "QuickerNet.dll" & "Web HMI" since Rev. of 3.12

# 6.1 Create a New SDE Project

Let's start with the traditional "Demo" application, which, while clearly trivial, still illustrates in a nutshell the entire development process. We will assume you have installed both of Visual Studio.NET and the Smart Device Extensions (SDE) development tool. Furthermore, you are trying to develop the user program for applied in Wincon-8000 controller target device. The following steps illustrate in detail for the developing process.

1. In the first, users need to open Microsoft Visual Studio .NET 2003 software. And then in the menu of "**File**", please click the "**New**", and select the project item to open the "**New Project**" dialog.

2. Open the **"New Project**" dialog, and select development tool as following. Here we provide two ways for developing application for Wincon-8000.

(2a.) Select from "Visual Basic Projects" and the "Smart Device Application" template.

|        | New Project                                                                                                    |                                                                                     |                             |                             |                        | ×                    |
|--------|----------------------------------------------------------------------------------------------------|-------------------------------------------------------------------------------------|-----------------------------|-----------------------------|------------------------|----------------------|
|        | Project Types:                                                                                                    |                                                                                     | <u>T</u> emplates:          |                             | 000                    | 5-5-<br>5-5-<br>5-5- |
|        | <ul> <li>✓ Visual Bas</li> <li>✓ Visual C# Pr</li> <li>✓ Visual C# Pr</li> <li>✓ Visual C++ D</li> <li>✓ Visual C++ D</li> <li>✓ Setup and D</li> <li>↔ Other Project</li> <li>✓ Visual Studie</li> </ul> | Projects<br>ojects<br>ojects<br>Projects<br>eployment Projects<br>ts<br>o Solutions | Windows<br>Application      | Class Library               | Windows<br>Contro      |                      |
| Please | enter your prefe                                                                                                    | er Location.                                                                        | Smart Device<br>Application | ASP.NET Web<br>Application  | ASP.NET Web<br>Service | •                    |
|        | A project for creating                                                                                                    | g an application for Poc                                                            | ket PC and resource-const   | rained devices              |                        |                      |
|        | Name:                                                                                                    | Demo                                                                                |                             |                             |                        |                      |
|        | Location:                                                                                                    | C:\project                                                                          |                             | •                           | <u>B</u> rowse         |                      |
|        | New Solution Name:                                                                                                    | Demo                                                                                |                             | Create <u>d</u> irectory fo | r Solution             |                      |
|        | Project will be created                                                                                                    | hat C. iproject Demo De                                                             | emo.                        |                             |                        |                      |
|        | <b>±</b> L <u>e</u> ss                                                                                                    |                                                                                     | OK                          | Cancel                      | Help                   |                      |

# 6.2 Add Project Reference for an Application

The "QuickerNet" library contains all modules' functions. Before you use the "Quicker" keyword in the program design, you must add the "QuickerNet.dll" into the reference list of your application. Please follow the below process to import DLL into the project reference

#### 1. Open the "Add Reference" dialog by choosing Project → Add Reference.

There are two libraries we have to add. One is "mscorlib.dll" and the other is "QuickerNet.dll"

Select the "**mscorlib**" in the list box and click the button **Select** (the component "**mscorlib**" must appear in the Selected Components area)

| Component Name            | Version                   | Path                             | Select                |
|---------------------------|---------------------------|----------------------------------|-----------------------|
| Microsoft VisualBasic     | 7.0.5000.0                | DAProgram Files/Microsoft Vis    |                       |
| Microsoft WindowsCE Forms | 1.0.5000.0                | D.\Program Files\Microsoft Vis.  | Click on "Drowco" to  |
| mæorlib                   | 1.0.5000.0                | D:\Program Files\Microsoft Vis   | Click on Browse to    |
| System                    | 1.0.5000.0                | D:\Program Files\Microsoft Vis   | search "QuickerNet.dl |
| System.Data               | 1.0.5000.0                | D.\Program Files\Microsoft Vis.L |                       |
| System Data Common        | 1.0.5000.0                | D: Program Files Microsoft Vis   |                       |
| System Data SqlChent      |                           | Files Microsoft Vis              |                       |
| System Drawing MSC        | orlib.dll is he           | Files Wicrosoft Vis              |                       |
| System Net IrDA           | x x x x x x x x x x x x x | Files Microsoft Vis              |                       |
| System SR                 | 1 0 5000 0                | D. Proman Files Micmonft Vis     |                       |
| ected Components::        |                           |                                  |                       |
| omponent Name             | Туре                      | Source                           | Remove                |
| omponent Name             | Туре                      | Source                           | Remoye                |

2. Click the "Browse" button. Select the "QuickerNet.dll" from Wincon-8xx7 CD: \napdos\ISaGRAF\Wincon\VB.NET\_Demo\VbDmo\_01\Demo\_1\ subfolder or from your own location.

| 選取元件     |                                    |             |               |            | ×     |
|----------|------------------------------------|-------------|---------------|------------|-------|
| 查詢(I):   | Demo_1                             |             | ▼ ← * €   @ × | 👛 ➡ 工具(L)▼ |       |
| (3) 記録   | □ bin<br>□ obj<br>■ QuickerNet.dll |             |               |            |       |
| 我的專案     |                                    |             |               |            |       |
| 「「「泉面」   |                                    |             |               |            |       |
| * 我的最愛   |                                    |             |               |            |       |
| 金融       |                                    | -           |               |            |       |
| 我们可能能到过度 | 檔案名稱(N):                           |             |               | •          | 開啓(Q) |
|          | 檔案類型(I):                           | 元件檔 (*.dll) |               | •          |       |

3. Click OK to close the "Add Reference" dialog. Note: If the "The reference 'QuickerNet.dll' may or may not be valid for the active platform. You should delete old "QuickerNet.dll" reference and then add new "QuickerNet.dll" reference again with care to ensure your application will run correctly".

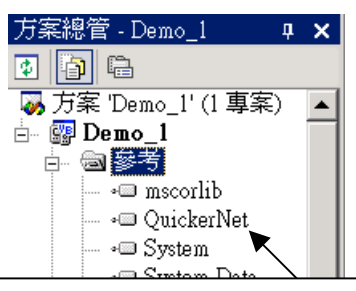

If QuickerNet.dll is not valid, right click on it to delete it and then add it to the reference again.

4. You have completed adding "mscorlib" and "QuickerNet.dll" reference for your application; now expand the "Demo" and "References" folders in the "Solution Explorer" tab to make sure the "QuickerNet.dll" has been added into the project references.

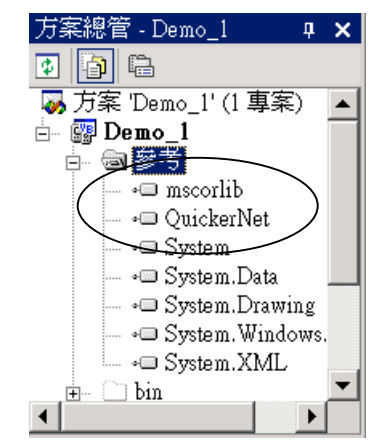

5. Right-click on the "**Form1**" and select "**View Code**" from the pop-up Move cursor to top and insert the "**Imports Quicker**" in the first statement.

| Form1.vb                                                                                                    | $\triangleleft \triangleright \times$ |
|----------------------------------------------------------------------------------------------------|---------------------------------------|
| ▶(一般)                                                                                                    | •                                     |
| Imports Quicker                                                                                                    |                                       |
| Public Class Devol                                                                                                    |                                       |
| Inherits System.Windows.Forms.Form                                                                                                    |                                       |
| ⊕ Windows Form                                                                                                    |                                       |
| <ul> <li>To output boolean, please use Quicker.UserShare.UserSetCoil()</li> <li>Private Sub Button1_Click(ByVal sender As System.Object, ByVal e As Sys</li> <li>Quicker.UserShare.UserSetCoil(Convert.ToUInt16(TextBoxD01.Text), 1)</li> </ul> | stem.EventArgs) Ha<br>) 'ON           |
| End Sub<br>Private Sub Button2_Click(ByVal sender As System.Object, ByVal e As Sys<br>Quicker.UserShare.UserSetCoil(Convert.ToUInt16(TextBoxD01.Text), 0)<br>End Sub                                                                            | :tem.EventArgs) Ha<br>) 'OFF          |
| Private Sub Button3_Click(ByVal sender As System.Object, ByVal e As Sys<br>Quicker.UserShare.UserSetCoil(Convert.ToUInt16(TextBoxD02.Text), 1)<br>End Sub                                                                                       | tem.EventArgs) Ha                     |
| Private Sub Button4_Click(ByVal sender As System.Object, ByVal e As System                                                                                                    | :tem.EventArgs) Hz▼                   |

# 6.3 Building an Application Program

When you have finished writing a demo, you can build an application by the following steps.

1. In the toolbox menu select "**Release**" from the solution Configurations of Combo box.

| <u>File Edit View Project Build Debug I</u> | ools <u>W</u> indow <u>H</u> elp |         |
|---------------------------------------------|----------------------------------|---------|
| 👔 - 🕼 🐰 🛄 Debug 📄 👔                         | 🐞 Im                             | - 🗔 😭 🐋 |
| Windows CE .NET Emul                        |                                  |         |
| Configuration Manager                       | 78 1/4 .                         |         |

2. In the toolbox menu select "**Windows CE .NET Device**" from the Development Device Combo box.

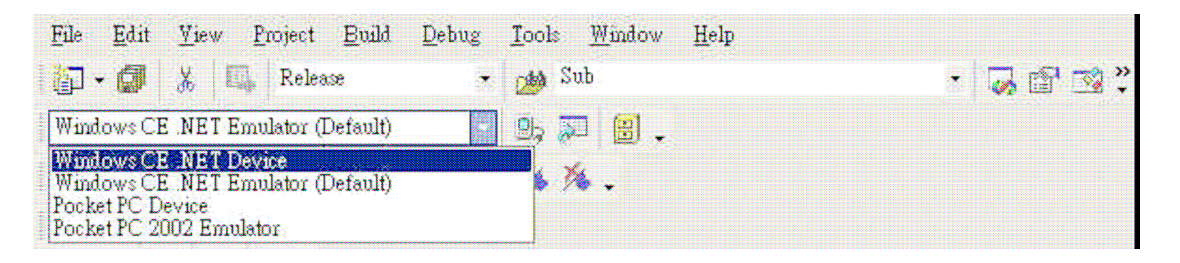

3. On the "Build" menu, choose "Build Demo".

4. If you have finished the step 1~4, you will obtain the following message in the Output window, which means the execution application is built. Otherwise, you will get error messages. Therefore, you need to debug the source code and rebuild the application.

| Output                                               | 1 | × |
|------------------------------------------------------|---|---|
| Build                                                | l | ¥ |
|                                                      |   | * |
| Done                                                 |   |   |
| Rebuild All: 1 succeeded, O failed, O skipped        | 1 |   |
|                                                      |   | • |
|                                                      |   |   |
| 😨 Task List 📃 Output 🌚 Index Results for Dim keyword |   |   |

5. You can find the Demo.exe file in <Your VB.net Project folder>\bin\Release\demo.exe

# 6.4 Execute The Application In The Wincon-8xx7 Platform

When you have finished the building process for Demo.exe, You can apply the developed execution file, Demo.exe into the Wincon-8xx7 target controller device.

1. Copy the Demo.exe , Mscorlib.dll , Quicker.DLL and QuickerNet.DLL to your prefer folder of Wincon-8000. (If you are copying file to the \Compact Flash\ISaGRAF\", it already has Mscorlib.dll , Quicker.DLL and QuickerNet.DLL, please do not replace them, just copy your demo.exe into it)

2. Double-click on the Demo.exe file to excute it.

# 6.5 Examples

There are several VB.NET example demo in the Wincon-8xx7 CD-ROM: \napdos\ISaGRAF\Wincon\VB.NET\_Demo". User can copy the files to your hard drive and open the \*.sln file to run the project by Microsoft Visual Studio .Net 2003

# 6.6 QuickerNET.DLL

This section we will focus on the description of the application example of QuickerNET.DLL functions. There are some functions that can be used to R/W data from/to the ISaGRAF softlogic. The functions of QuickerNET.DLL can be clarified as 2 groups as depicted as below:

- 1. Digital R/W Functions
- 2. Analog R/W Functions

## 6.6.1 Digital R/W Functions

## UserSetCoil

## **Description:**

This function is to set the value to a Boolean variable by Modbus network address.

## Syntax:

ScanKernel.UserShare.UserSetCoil (iUserAddress As System.UInt16, iStatus As byte)

### Parameter:

iUserAddress : Specify the Modbus Network Address of Variable (1 to 8191) iStatus : Set the status. For instance, iStatus = 1 for True, iStatus = 0 for False

### **Return Value:**

None

## **Example:**

'Set the output variable of Modbus Network Address "1" to True. ScanKernel.UserShare.UserSetCoil(Convert.ToUInt16(1), 1)

### **Demo program :**

WINCON8xx7 CD-ROM: \napdos\isagraf\wincon\VB.NET\_Demo\vbdmo\_01 WINCON8xx7 CD-ROM: \napdos\isagraf\wincon\VB.NET\_Demo\vbdmo\_02 WINCON8xx7 CD-ROM: \napdos\isagraf\wincon\VB.NET\_Demo\vbdmo\_03

## UserGetCoil

### **Description:**

This function is to get the value from a boolean variable by Modbus network address.

## Syntax:

ScanKernel.UserShare.UserGetCoil ( iUserAddress As System.UInt16, ByRef iStatus As byte)

## **Parameter:**

iUserAddress : Specify the Modbus Network Address of Variable (1 to 8191) iStatus : Get the variable status , iStatus = 1 for True, iStatus = 0 for False

## **Return Value:**

None

## **Example:**

' Get the variable status of Network Address "1". Dim iStatus As Byte ScanKernel.UserShare.UserGetCoil(Convert.ToUInt16(1), iStatus)

## Demo program :

WINCON8xx7 CD-ROM: \napdos\isagraf\wincon\VB.NET\_Demo\vbdmo\_02 WINCON8xx7 CD-ROM: \napdos\isagraf\wincon\VB.NET\_Demo\vbdmo\_03

## 6.6.2 Analog R/W Functions

## ■UserSetReg\_short ■UserSetReg\_long ■UserSetReg\_float

### **Description:**

These functions are to set 16-bit short integer , 32-bit long integer & 32-bit float value to the specified Modbus network address.

### Syntax:

ScanKernel.UserShare.UserSetReg\_Short (ByVal *iUserAddress* As <u>System.UInt16</u>, ByRef *iStatus* As <u>Integer</u>) As <u>Byte</u>

ScanKernel.UserShare.UserSetReg\_Long (ByVal *iUserAddress* As <u>System.UInt16</u>, ByRef *iStatus* As <u>Integer</u>) As <u>Byte</u>

ScanKernel.UserShare.UserSetReg\_Float (ByVal *iUserAddress* As <u>System.UInt16</u>, ByRef *iStatus* As <u>Single</u>) As <u>Byte</u>

### **Parameter:**

iUserAddress : Specify the Network Address of Variable (1 to 8191) iStatus : Set the short or long integer or float value.

### **Example:**

'Set a long value "1234567" to the variable of Modbus Network Address "1". ScanKernel.UserShare.UserSetReg\_long(Convert.ToUInt16(1), Convert.ToInt32(1234567))

'Set a short value "-1234" to the variable of Modbus Network Address "3". ScanKernel.UserShare.UserSetReg\_short(Convert.ToUInt16(3), Convert.ToInt16(-1234))

'Set a float value "2.174" to the variable of Modbus Network Address "4". ScanKernel.UserShare.UserSetReg\_float(Convert.ToUInt16(4), Convert.ToSingle(2.174))

### Demo program :

Please refer to WINCON8xx7 CD-ROM \napdos\isagraf\wincon\VB.NET\_Demo\vbdmo\_05 & vbdmo\_06 for R/W Analog Input / Output (16-bit short)

2. \napdos\isagraf\wincon\VB.NET\_Demo\vbdmo\_07 for R/W long integer value (32-bit) , float value (32-bit) & Timer (32-bit)

#### Note:

The long integer & timer & float variable's Network Address No. must occupy 2 No. in the ISaGRAF project (refer to section 4.2 of "User's Manual of ISaGRAF Embedded Controllers" or in the CD-ROM:\napdos\isagraf\wincon\english\_manu\" User\_Manual\_I\_8xx7.pdf")

## ■UserGetReg\_short ■UserGetReg\_long ■UserGetReg\_float

#### **Description:**

These functions are to get 16-bit short integer, 32-bit long integer & 32-bit float value from the specified Modbus network address.

### Syntax:

ScanKernel.UserShare. UserGetReg\_Short (ByVal *iUserAddress* As <u>System.UInt16</u>, ByRef *iStatus* As <u>Integer</u>) As <u>Byte</u>

ScanKernel.UserShare. UserGetReg\_Long (ByVal *iUserAddress* As <u>System.UInt16</u>, ByRef *iStatus* As <u>Integer</u>) As <u>Byte</u>

ScanKernel.UserShare. UserGetReg\_Float (ByVal *iUserAddress* As <u>System.UInt16</u>, ByRef *iStatus* As <u>Single</u>) As <u>Byte</u>

#### **Parameter:**

iUserAddress : Specify the Network Address of Variable (1 to 8191) iStatus : Get the short or long integer or float value.

#### **Example:**

Dim float\_val As Single Dim short\_val As Int16 Dim long\_val As Int32

'Get float value of the variable of Modbus Network Address "7". ScanKernel.UserShare.UserGetReg\_float(Convert.ToUInt16(7), float\_val)

' Get long value of the variable of Modbus Network Address "9". ScanKernel.UserShare.UserGetReg\_long(Convert.ToUInt16(9), long\_val)

' Get short value of the variable of Modbus Network Address "11". ScanKernel.UserShare.UserGetReg\_short(Convert.ToUInt16(11), short\_val)

#### Demo program :

Please refer to WINCON8xx7 CD-ROM \napdos\isagraf\wincon\VB.NET\_Demo\vbdmo\_05 & vbdmo\_06 for R/W Analog Input / Output (16-bit short) 2. \napdos\isagraf\wincon\VB.NET\_Demo\vbdmo\_07 for R/W long integer value (32-bit), float value (32-bit) & Timer (32-bit)

#### Note:

The long integer & timer & float variable's Network Address No. must occupy 2 No. in the ISaGRAF project (refer to section 4.2 of "User's Manual of ISaGRAF Embedded Controllers" or in the CD-ROM:\napdos\isagraf\wincon\english\_manu\" User\_Manual\_I\_8xx7.pdf")